# Dr. Babasaheb Ambedkar Marathwada University,

### Aurangabad

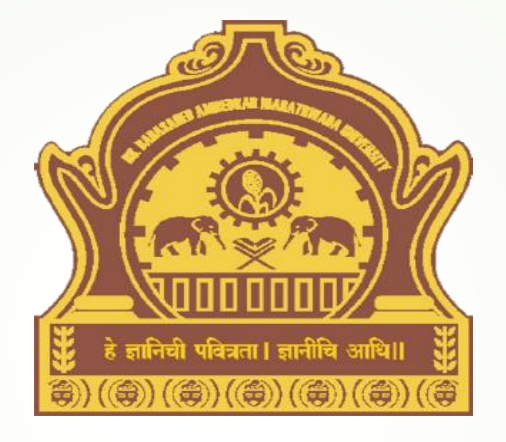

## Presentation on How to download Export to Excel

### Goto URL - <u>http://bamua.digitaluniversity.ac</u> for Login to Digital University Portal

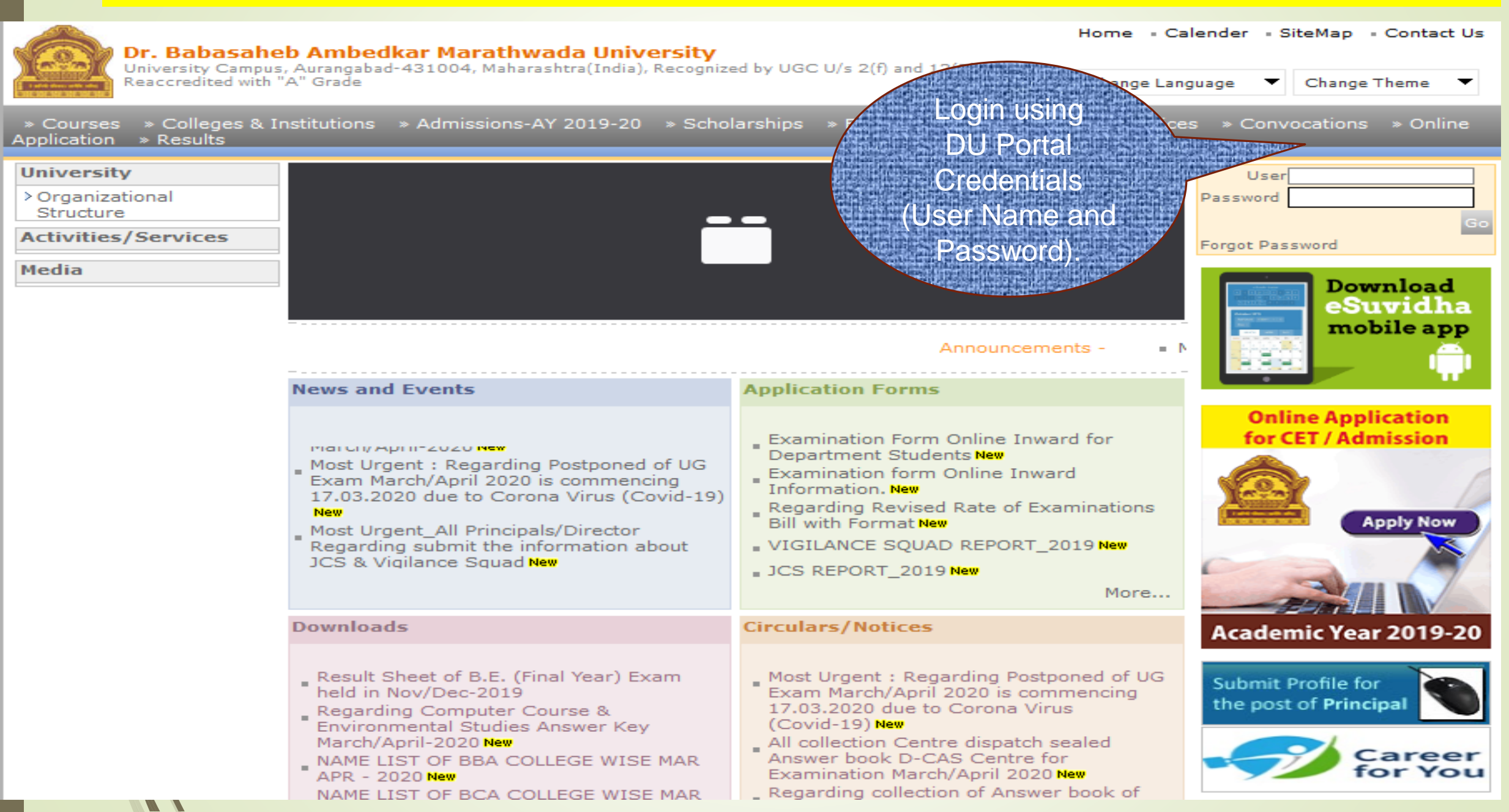

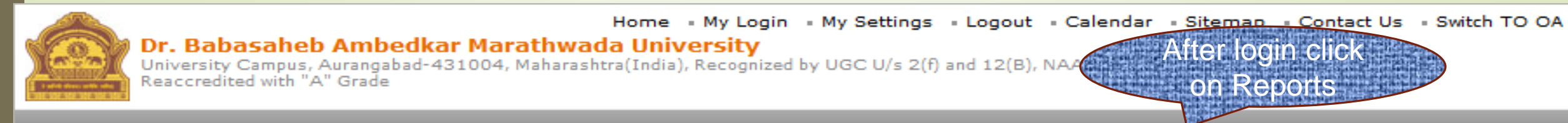

Course Definition | College Definition | Admissions | Registration | Messaging | Pre Examination | Examination | Reports | Student Profile | Invoice | Result Data Porting | Dashboard | Student Facilitation Center | Admission Data Porting |

#### **Reports Dashboard**

Home

 Course Definition College Definition

Pre Examination

 Admissions Registration

Messaging

Invoice

Center

Dashboard

 Examination Reports

Student Profile

Result Data Porting

Student Facilitation

#### Welcome Bharti Balande !

You have logged in as Super Operator and your last logon was 3/27/2020 2:06:03 PM

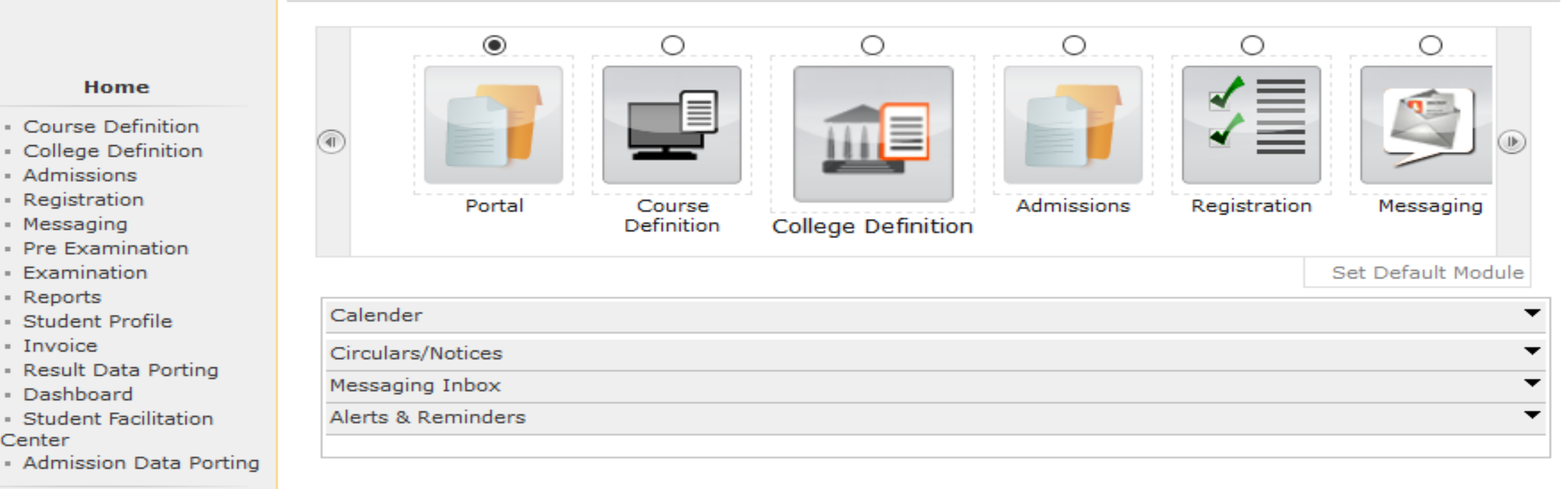

Photo Gallery "Visual Tour "Suggestion "Request Info "Complaints "FAQ "Disclaimer Copyright 2011. All Rights Reserved. Powered By (MKCL) The website can be best viewed in 1024 \* 768 resolution and required version of internet explorer is IE 7.0, Firefox 3.0 and above

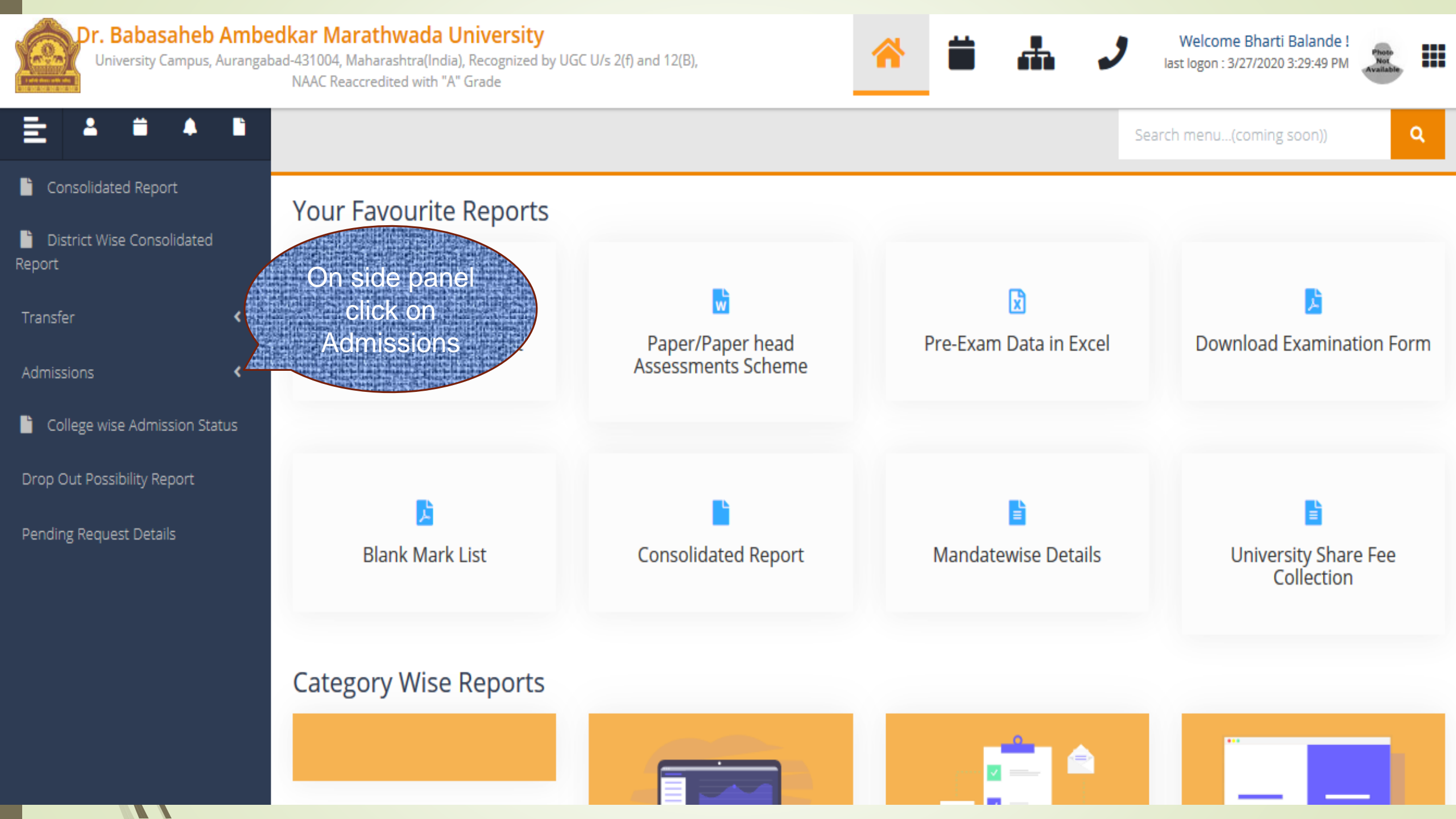

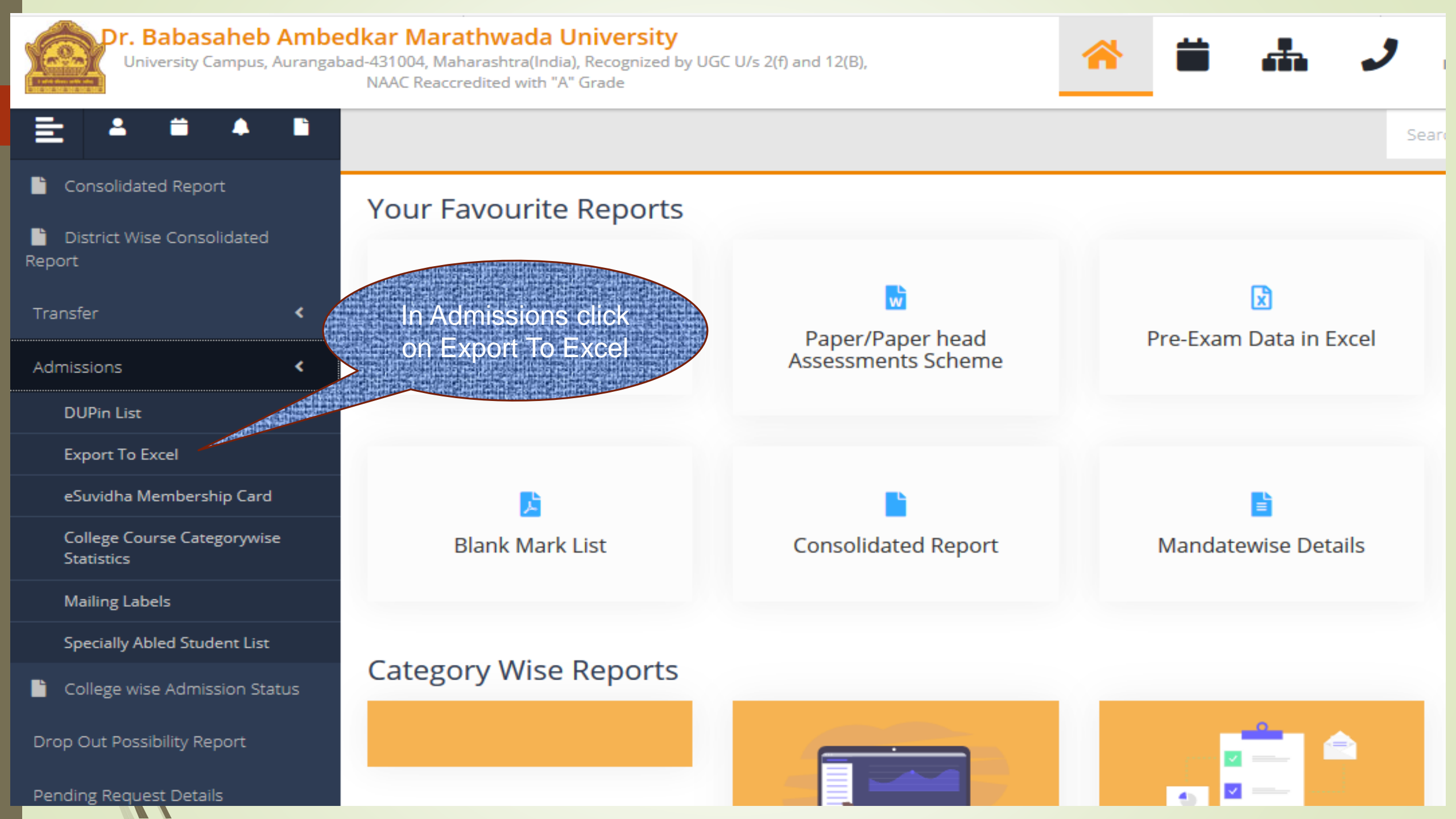

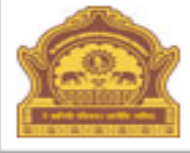

#### Home - My Login - My Settings - Logout - Calendar - Sitemap - Contact Us - Switch TO OA

Dr. Babasaheb Ambedkar Marathwada University University Campus, Aurangabad-431004, Maharashtra(India), Recognized by UGC U/s 2(f) and 12(B), NAAC Reaccredited with "A" Grade

Consolidated Report | District Wise Consolidated Report | Transfer | Admissions | College wise Admission Status | Drop Out Possibility Report | Pending Request Details |

| <b>Reports Dashboard</b>                                  | New Request                 | List of Requests                                         | Select all                                                             |
|-----------------------------------------------------------|-----------------------------|----------------------------------------------------------|------------------------------------------------------------------------|
|                                                           | Export Student D            | etails                                                   | mandatory<br>fields                                                    |
| Admissions                                                | Acad                        | emic Year : 2019-2020                                    | *                                                                      |
| DUPin List                                                |                             | Institute : OAll Institute                               | es OSelected Institute                                                 |
| <ul> <li>Export To Excel</li> </ul>                       | Selec                       | t Institute : 458                                        | [458] - A. D. College of Edcuation 🗸 *                                 |
| <ul> <li>eSuvidha Membership<br/>Card</li> </ul>          |                             | Faculty : Faculty of Ed                                  | ducation 🗸 *                                                           |
| College Course                                            | Cou                         | rse Name : B.Ed. (with                                   | Credits)-Regular-WEF 2016-17 🗸 *                                       |
| <ul> <li>Mailing Labels</li> </ul>                        | Branch (if a                | pplicable) : No Branch A                                 | vailable 🗸 *                                                           |
| <ul> <li>Specially Abled</li> <li>Student List</li> </ul> | Course Pa                   | ear 🗸 *                                                  |                                                                        |
|                                                           | Course                      | Part Term : First Year                                   | *                                                                      |
|                                                           | Note: * marked field        | s are mandatory.<br>After se<br>mano<br>fields o<br>Proo | electing<br>latony<br>lick on<br>eed                                   |
|                                                           | Photo Gallery • Visua       | al Tour Suggestion R<br>Copyright 2011, All Rights R     | equest Info "Complaints "FAQ "Disclaimer<br>eserved. Powered By (MKCL) |
| The webs                                                  | ite can be best viewed in 1 | 024 * 768 resolution and re<br>13                        | quired version of internet explorer is TE 7.0,Firefox 3.0 and above    |

|                                                               |                                                                       |                                  | a de la companya de la companya de la companya de la companya de la companya de la companya de la companya de<br>Esta en la companya de la companya de la companya de la companya de la companya de la companya de la companya d |  |  |  |  |  |  |  |
|---------------------------------------------------------------|-----------------------------------------------------------------------|----------------------------------|----------------------------------------------------------------------------------------------------|--|--|--|--|--|--|--|
| Consolidated Report   Transfer   Ad                           | missions   College wise Admission                                     | Status   Drop Out Po             | Pending Request Details                                                                                                    |  |  |  |  |  |  |  |
| New Request List of                                           | Requests                                                              | Select/Decel                     |                                                                                                    |  |  |  |  |  |  |  |
| Export Student Details<br>2019-2020                           | B.Ed. (with Credits)-Regular-W                                        | Student Dete                     | IF-ForYear-                                                                                                    |  |  |  |  |  |  |  |
| Report Criteria - Institute : [4!                             | 58] - A. D. College of Edcuation                                      |                                  |                                                                                                    |  |  |  |  |  |  |  |
| Admission/Application Form                                    | Admission Date                                                        |                                  |                                                                                                    |  |  |  |  |  |  |  |
| Last Name                                                     | First Name                                                            |                                  | Name in Vernacular                                                                                                    |  |  |  |  |  |  |  |
| Name as printed on statement of marks                         | Father's First Name                                                   | Mother's First Name              | Mother's Vernacular                                                                                                    |  |  |  |  |  |  |  |
|                                                               |                                                                       |                                  |                                                                                                    |  |  |  |  |  |  |  |
|                                                               |                                                                       | Location_Category                |                                                                                                    |  |  |  |  |  |  |  |
| Permanent Address                                             | Mein<br>Mermanent City                                                | Mistate<br>Permanent Taluka      | Permanent District                                                                                                    |  |  |  |  |  |  |  |
| Permanent Pin                                                 | Permanent State                                                       | Permanent Country                |                                                                                                    |  |  |  |  |  |  |  |
| Phone2 Physical Disability                                    | Previous Exam State                                                   | Previous Exam Name               | Qualification Name                                                                                                    |  |  |  |  |  |  |  |
| Marks Obtained                                                | Marks Outof                                                           |                                  | Result Status                                                                                                    |  |  |  |  |  |  |  |
|                                                               |                                                                       | Examination Body of Qual<br>Bram |                                                                                                    |  |  |  |  |  |  |  |
| Board/University Phone                                        | Board/University Email ID                                             | Board/University Website         | Eligibility Status                                                                                                    |  |  |  |  |  |  |  |
|                                                               | Receipt Date                                                          |                                  | Institute Name                                                                                                    |  |  |  |  |  |  |  |
| Marital Status                                                | Medium of Appearance or<br>Medium of Instruction                      | Number/Challan Number            |                                                                                                    |  |  |  |  |  |  |  |
|                                                               | Correspondence District                                               |                                  | State                                                                                                    |  |  |  |  |  |  |  |
| Eligibility Processed On                                      | Eligibility Processed By                                              |                                  | Exam center                                                                                                    |  |  |  |  |  |  |  |
| Batch No<br>SportsDetalls                                     |                                                                       | Aadhaar Number                   | Passing Date                                                                                                    |  |  |  |  |  |  |  |
| Seat Number                                                   | Result_Status                                                         | Photograph                       |                                                                                                    |  |  |  |  |  |  |  |
| Fee Heads not defined for s                                   | elected academic year 2019-20                                         | After select                     |                                                                                                    |  |  |  |  |  |  |  |
| NOTE: Only selected columns will be displayed in excel sheet. |                                                                       |                                  |                                                                                                    |  |  |  |  |  |  |  |
|                                                               | Generate                                                              | File Conceptor F                 |                                                                                                    |  |  |  |  |  |  |  |
| Photo Gallery Visual Tour St<br>Copyright 20                  | Destion Request Into - Compl<br>11. All Rights Reserved. Revered By ( | AINTS FAQ DISCISSION             |                                                                                                    |  |  |  |  |  |  |  |
|                                                               |                                                                       |                                  |                                                                                                    |  |  |  |  |  |  |  |
|                                                               |                                                                       |                                  |                                                                                                    |  |  |  |  |  |  |  |

Export Student Details B.Ed. (with Credits)-Regular-WEF 2016-17 - B.Ed. First Year - First Year - For Year - 2019-2020 Information Saved Successfully

| Report Criteria - Institute : [49     | 8] - A. D. College of Education                  |                          | <b>\</b>           |
|---------------------------------------|--------------------------------------------------|--------------------------|--------------------|
| Admission/Application Form            | Admission Date                                   |                          |                    |
| Last Name                             | First Name                                       | Middle Name              |                    |
| Name as printed on statement of marks | Father's First Name                              | Mother's First Name      | After elieking on  |
| Date of Birth                         | Birth Place                                      |                          |                    |
|                                       | Admitted Under Category                          |                          | Generate File      |
| Correspondance Address                |                                                  |                          | "Information Saved |
| District                              |                                                  |                          | intormation Saveu  |
| Permanent Address                     | Permanent City                                   | Permanent Taluka         | Successfully"      |
| Permanent Pin                         | Permanent State                                  | Permanent Country        |                    |
|                                       | Previous Exam State                              |                          | message wiii       |
|                                       |                                                  |                          | display            |
| Certificate Number                    |                                                  | Examination Body of Qual |                    |
| Board/University Phone                | Board/University Email ID                        | Board/University Website | Eligibility Status |
| Eligibility Form No                   |                                                  |                          | Inward             |
|                                       | Receipt Date                                     | Receipt Amount           | Institute Name     |
| Marital Status                        | Medium of Appearance or<br>Medium of Instruction | Number/Cheque            |                    |
|                                       | Correspondence District                          | Correspondence Pin       | State              |
|                                       | Course Part Name                                 |                          |                    |
| Eligibility Processed On              | Eligibility Processed By                         | Study Center             |                    |
| Batch No                              | Serial No                                        | Aadhaar Number           | Hostel Name        |
| Sports Details                        |                                                  | HScPassingDate           | Passing Date       |
| Lifeat Number                         | L <sup>e</sup> _Result_Status                    | Photograph               | L*_ISIgnature      |

#### NOTE: Only selected columns will be displayed in excel sheet.

Fee Heads not defined for selected academic year 2019-2020

Paper Code Paper Name

Generate File

Photo Gallery -- Visual Tour -- Suggestion -- Request Info -- Complaints -- FAQ -- Disclaimer Copyright 2011. All Rights Reserved. Powered By (MRCL) Top he heat viewed in 1024 -- 205 complution and conviced version of interest evaluates in 15-2.0 Brefex 3.0 and above

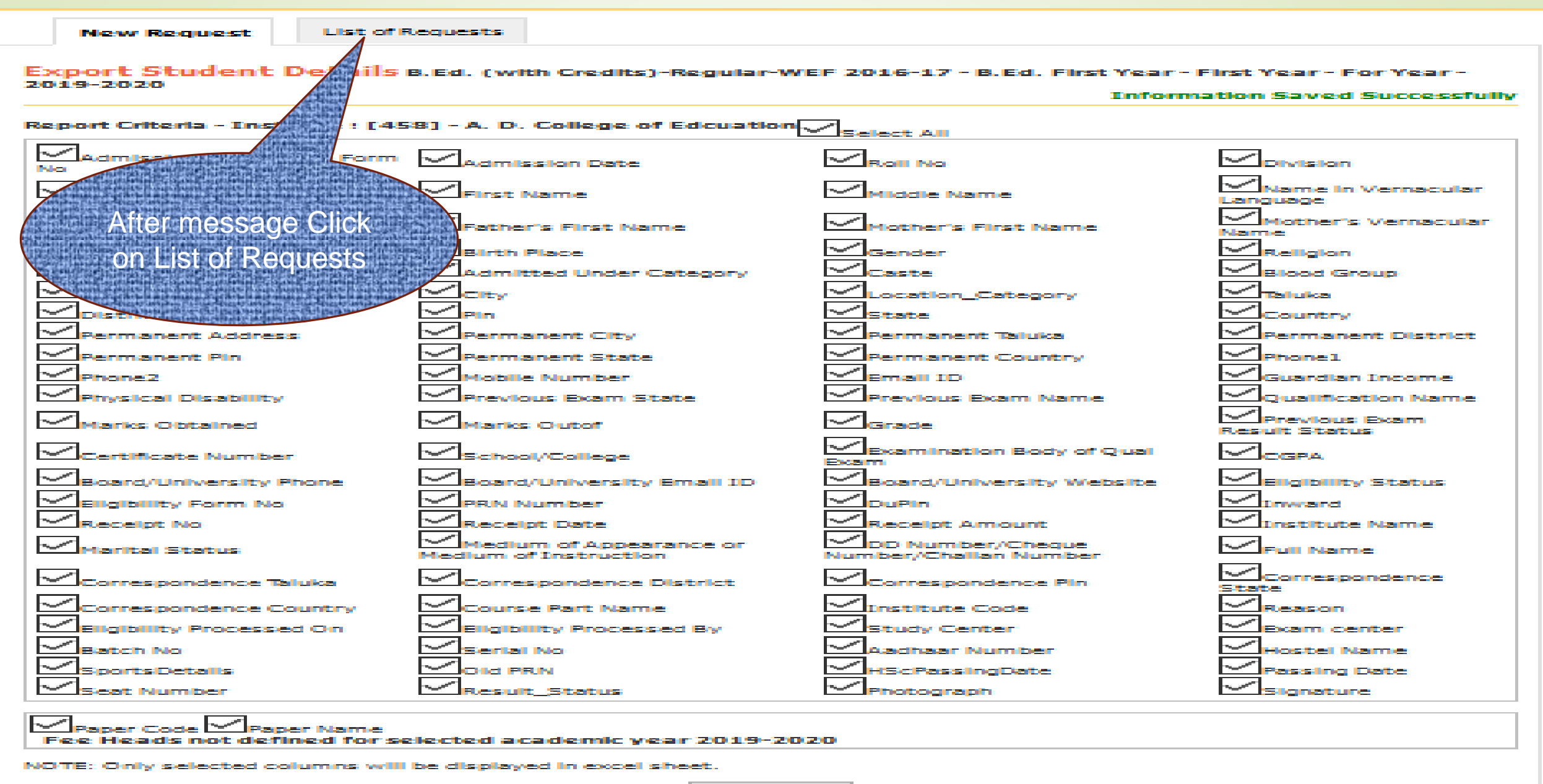

Generate File

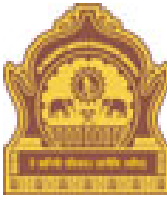

#### Home • My Login • My Settings • Logout • Calendar • Sitemap • Contact Us • Switch TO OA

Dr. Babasaheb Ambedkar Marathwada University

University Campus, Aurangabad-431004, Maharashtra(India), Recognized by UGC U/s 2(f) and 12(B), NAAC Reaccredited with "A" Grade

Consolidated Report | District Wise Consolidated Report | Transfer | Admissions | College wise Admission Status | Drop Out Possibility Report | Pending Request Details |

| <b>Reports Dashboard</b>                                                     | New R           | lequest                                | List of Requests                                                         |                                               |                  |                           |                    |          |
|------------------------------------------------------------------------------|-----------------|----------------------------------------|--------------------------------------------------------------------------|-----------------------------------------------|------------------|---------------------------|--------------------|----------|
|                                                                              | College<br>Code | Course                                 | Name - Course Part                                                       | - Course Part Term                            | Academic<br>Year | Date & Time<br>of Request | Request<br>Status  | Download |
| Admissions                                                                   | 458             | B.Ed.(wit<br>Year                      | h Credits) - Regular - \                                                 | WEF 2016-17 - First                           | 2019-2020        | 28 Mar 2020<br>16:30:26   | Processed          | Download |
| - DUPin List                                                                 | 601             | B.Sc.(Co<br>Second S                   | mp. Sci.) - Regular - P<br>Gemester                                      | -2014 - First Year                            | 2019-2020        | 19 Mar 2<br>13:41         |                    | Download |
| Export To Excel     eSuvidha Membership                                      | 601             | M.Sc. Co<br>Affiliated<br>year Fou     | mputer Science(with C<br>P-2015 - M.Sc. Compu<br>rth Semester            | redits) - Regular -<br>ter Science Second     | 2019-2020        | 19 M Dov<br>00:1. for 2   | vnload<br>zip file | Download |
| College Course     Categorywise Statistics     Mailing Labels                | 601             | M.Sc. Co<br>Affiliated<br>Second S     | mputer Science(with C<br>P-2015 - M.Sc. Compu<br>Semester                | redits) - Regular -<br>ter Science First year | 2019-2020        | 19 Mar 2<br>00:11:42      | ssed               | Download |
| <ul> <li>Mailing Labels</li> <li>Specially Abled Student<br/>List</li> </ul> | 601             | M.Sc. Inf<br>- Affiliate<br>Second Y   | ormation Technology(w<br>d P-2015 - M.Sc. Inforr<br>'ear Fourth Semester | ith Credits) - Regular<br>mation Technology   | 2019-2020        | 19 Mar 2020<br>00:10:49   | Processed          | Download |
|                                                                              | 601             | M.Sc. Inf<br>- Affiliate<br>First Year | ormation Technology(w<br>d P-2015 - M.Sc. Inforr<br>Second Semester      | ith Credits) - Regular<br>mation Technology   | 2019-2020        | 19 Mar 2020<br>00:06:29   | Processed          | Download |

|              | Downloaded                                                                              |                |                          |             |             |                               |                                         |                   |                  |                 |                     |                          |                                   |               |                         |                                |                                    |                                          |                    |           |
|--------------|-----------------------------------------------------------------------------------------|----------------|--------------------------|-------------|-------------|-------------------------------|-----------------------------------------|-------------------|------------------|-----------------|---------------------|--------------------------|-----------------------------------|---------------|-------------------------|--------------------------------|------------------------------------|------------------------------------------|--------------------|-----------|
|              |                                                                                         |                |                          |             |             |                               |                                         |                   |                  |                 |                     |                          |                                   |               |                         |                                |                                    |                                          |                    |           |
| XI 🔒         | XII 🕂 S → C → → → Export To Excel_2019-2020_458_28032020043021PM_1_38 - Excel           |                |                          |             |             |                               |                                         |                   |                  |                 |                     |                          |                                   |               | - 8 X                   |                                |                                    |                                          |                    |           |
| FILE         | HOME                                                                                    | INSERT PA      | AGE LAYOUT               | FORM        | ULAS DA     | TA REVIE                      | EW VIEW                                 | V AC              | ROBAT            |                 |                     |                          |                                   | a second as   | 000032344               | HTCH COL                       |                                    |                                          |                    | Sign ir   |
| Paste        | Cut<br>〕Copy ↓<br>Format Painte<br>pboard                                               | Arial<br>B I I | - 1<br>J -   🖽 -<br>Font | 10 - A .    |             | =   ≫ •<br>=   €= ≠=<br>Align | Wrap                                    | Text<br>e & Cente | Gene<br>er 🔹 🍄 👻 | al % ?          | ▼<br>0.00 →.0<br>Fo | onditional<br>rmatting ♥ | Format as<br>Table - Si<br>Styles | Cell Inse     | ert Delete              | Format                         | ∑ AutoSun<br>☑ Fill マ<br>€ Clear マ | n × AZY<br>Sort &<br>Filter ×<br>Editing | Find &<br>Select • | ~         |
|              |                                                                                         | <b>b</b>       | C                        |             |             |                               |                                         |                   |                  |                 |                     |                          | -                                 |               |                         |                                |                                    |                                          |                    |           |
| A1           | A1 • : $\times \checkmark f_x$ University: Dr. BabaSaheb Ambedkar Marathwada University |                |                          |             |             |                               |                                         |                   |                  |                 |                     |                          |                                   |               | ^                       |                                |                                    |                                          |                    |           |
| A            | В                                                                                       | С              | D                        | E           | F           | G                             | Н                                       | I.                | J                | к               | L                   | м                        | N                                 | 0             | Р                       | Q                              | R                                  | S                                        | Т                  | U 🔺       |
| 1 Unive      | ersity: Dr. Bal                                                                         | aSaheb An      | bedkar M                 | arathwada   | University  |                               |                                         |                   |                  |                 |                     |                          |                                   |               |                         |                                |                                    |                                          |                    |           |
| 2 Cours      | se: B.Ed.(with                                                                          | n Credits) - R | egular - N               | VEF 2016-17 | - First Yea | r                             |                                         |                   |                  |                 |                     |                          |                                   |               |                         |                                |                                    |                                          |                    |           |
| 3 Cours      | se Part: B.Ed.                                                                          | . First Year   |                          |             |             |                               |                                         |                   |                  |                 |                     |                          |                                   |               |                         |                                |                                    |                                          |                    |           |
| 4 Cours      | se Part Term                                                                            | First Year     |                          | -           |             |                               |                                         |                   |                  |                 |                     |                          |                                   |               |                         |                                |                                    |                                          |                    |           |
| 5 Institu    | ute: A. D. Col                                                                          | lege of Edci   | lation [458              | 8]          |             |                               |                                         |                   |                  |                 |                     |                          |                                   |               |                         |                                |                                    |                                          |                    |           |
| 0<br>7 Sr N/ | o Regiona                                                                               | al Regional    | Instituto (              | Instituto N | Admission   | Admission P                   |                                         | ivision           | Last Nam         | Firet Nam       | Middle N            | s Namo a                 | e (Fathor'e                       | E Mother's    | Namo ir                 | Mother'                        | e \ Date c                         | f BiBirth F                              | lac Gondor         | Reliai    |
| 8 1          | -                                                                                       | in Regional    | 458                      | A. D. Colle | 33          | Oct 23, 20 3                  | 3 A                                     | 1131011           | ABHANG           | PRATIBHA        | BARKU               | ABHANG                   | GEBARKU                           | ASHA          | अभंग प्र                | तेः आशा                        | Nov 12                             | 2. 19 AURAN                              | IGA Female         | Hindu     |
| 9 2          | -                                                                                       |                | 458                      | A. D. Colle | 18          | Sep 18, 20 1                  | 8 A                                     |                   | BANKAR           | YOGESH          | SUBHASH             | BANKAR                   | R Y SUBHAS                        | H GAYABAI     | बनकर य                  | गि गयाबाई                      | Sep 02                             | . 19 GADEC                               | AV Male            | Hindu     |
| 10 3         | -                                                                                       |                | 458                      | A. D. Colle | 7           | Sep 11, 207                   | Δ                                       |                   | BHOKARE          | IYOTI           | HARIDAS             | BHOKAR                   |                                   |               | भोकरे ज                 | िलीलाबार                       | 5 Apr 05                           | 19 SHERU                                 | DI K Female        | Hindu     |
| 11 4         | -                                                                                       |                | 458                      | A. D. Colle | 6           | Sep 11, 20 6                  | Δ                                       |                   | DANDGE           | PRIYANKA        | KACHRU              | DANDGE                   | FEKACHRU                          | ΙΔΧΜΙ         | दांडगे प्रि             | यं लक्ष्मी                     | Oct 15                             | 19(SELU                                  | Female             | Buddł     |
| 12 5         | -                                                                                       |                | 458                      | A. D. Colle | 17          | Sep 17, 20 1                  | 7 A                                     |                   | DEORE            |                 | ASHOK               | DEORE A                  |                                   | KADUBAI       | देवरे अम                | त कडबाई                        | Oct 18                             | 19 KASAR                                 | KHI Female         | Hindu     |
| 13 6         | _                                                                                       |                | 458                      | A. D. Colle | 21          | Oct 09, 20 2                  | , Α<br>1 Δ                              |                   | DEORE            | ΜΟΝΙΚΔ          | RAMESHA             |                          |                                   |               | ⊿ देवरे मोन्            | नेट मंगलबार                    | 5 Oct 01                           | 19 KASAR                                 | KHI Female         | Hindu     |
| 14 7         | _                                                                                       |                | 458                      |             | 12          | Sen 11, 201                   | 2 Δ                                     |                   | DETHE            | νιναγακ         | SUDAM               | DETHE V                  |                                   | SUNITA        | देते विना               | यत्सनीता                       | lan 02                             | 19 BUI DH                                | AN Male            | Hindu     |
| 15 8         | _                                                                                       |                | 458                      |             | 19          | Sen 20, 20 1                  | <u></u> 9 Δ                             |                   | DOLAS            | ROHINI          | <b>SANIAY</b>       | DOLAS                    | ROSANIAY                          | <b>SAVITA</b> | डोळस र                  | ि सविता                        | Feb 28                             |                                          | IAR Female         | Hindu     |
| 16 9         |                                                                                         |                | 458                      |             | 23          | Oct 11 2012                   | 2 A                                     |                   | GAIKWAD          | POOIA           | SUNII               | GAIKWA                   |                                   | SANDHY        | 1 गायकता                | ड संध्या                       | May 2                              | 5 19ALIRAN                               | IGA Female         | Hindu     |
| 17 10        |                                                                                         |                | 458                      |             | 25          | Oct 25, 2013                  | 5 A                                     |                   | GAIKWAD          | VOGESH          | DATTU               | GAIKWA                   |                                   | KAMALB        | ∧ गायकता                | ् तम्लता<br>ड कमलता            | ਤੋਂ lun 07                         | 19 DOREC                                 | MO Male            | Hindu     |
| 18 11        |                                                                                         |                | 458                      |             | 10          | Sen 11 20 1                   | 0 1                                     |                   | GAIWAD           | ΙΔΗΤΛ           | SHAMLAL             | GAIWAE                   |                                   |               | ∆गेता.ड ल               | ले धनातार्ट                    | Mar 10                             |                                          | Δ Female           | Hindu     |
| 10 12        | -                                                                                       |                | 458                      | A. D. Colle | 2 0         | Son 11 202                    | о А<br>л                                |                   | GAVAND           | KISHOP          | DAMODU              | GAVAN                    |                                   |               | ∧ गातं.चे कि            | <u>प्रत्य गणर</u><br>प्रतम्लता | 분 Oct 20                           | 19 JANEE                                 | A remare           | Hindu     |
| 20 12        | -                                                                                       |                | 450                      | A. D. Colle | 20          | Oct 11, 20 2                  |                                         |                   | GUNUA            | SAGAR           | NAMDEO              | GUNIA                    | SINAMDE                           |               | गंजाल म                 | गुलस्म                         | Eob 22                             |                                          |                    | Hindu     |
| 20 15        | -                                                                                       |                | 450                      | A. D. Colle | 5           | Son 11, 20, 2                 | - A                                     |                   | GURAV            | DRAGAN          | SATISU              | GURAVU                   |                                   |               | नगा रहा                 | <u>ตรางๆ</u><br>ตามาวิสา       | Dec 16                             |                                          | Mala               | Hindu     |
| 21 14        | -                                                                                       |                | 450                      | A. D. Colle | 5 C         | sep 11, 20 5                  | - A                                     |                   | UADE             | FRAFULL         | SATISH              | UNDEVE                   |                                   |               | ਤੁਟੇ ਸੀਸੇਵ              | रा जारपा                       | Dec 10                             | , 15 WADI                                | Male               | Hindu     |
| 22 13        |                                                                                         |                |                          |             |             |                               | / I I I I I I I I I I I I I I I I I I I |                   |                  | M/ M 11 11 11 1 |                     |                          |                                   |               |                         |                                |                                    |                                          |                    | HIDOLL    |
| 22 10        | -                                                                                       |                | 458                      | A. D. Colle | 3/ 0        | Oct 26, 2013                  | / A                                     |                   | HADE             | YOGESH          | STARAM              | HADE YO                  |                                   |               | (이 이미)<br>- (문)) (고)(고) | त सुगाता<br>ज संसलताने         | F 1000 44                          | 10 KANN                                  | Nale               | Ulin du 👻 |

III III - ------ + 100%

Thank You